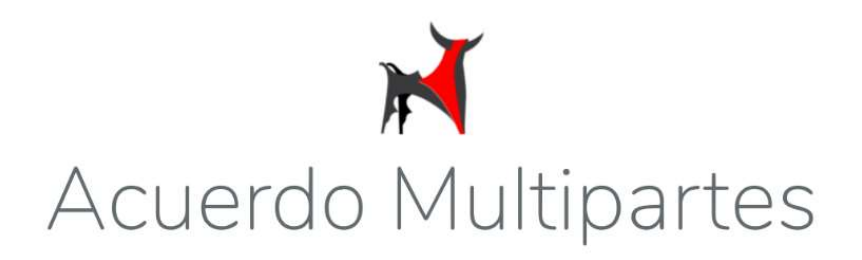

Manual de contingentes del Acuerdo Multipartes

Ministerio de Agricultura y Ganadería

## Contenido

| Manual | de contingentes del Acuerdo Multipartes                                    | 1  |
|--------|----------------------------------------------------------------------------|----|
| Minis  | terio de Agricultura y Ganadería                                           | 1  |
| INTRO  | DDUCCIÓN                                                                   | 3  |
| PANT   | ALLA PRINCIPAL O HOME                                                      | 3  |
| INFOF  | RMACIÓN                                                                    | 3  |
| DESC   | ARGA DEL DOCUMENTO                                                         | 4  |
| CONT   | ГАСТО                                                                      | 4  |
| REGIS  | STRO DE OCE                                                                | 5  |
| Detal  | le de la Pantalla:                                                         | 6  |
| 1.     | Nombre:                                                                    | 6  |
| 2.     | Correo Electrónico                                                         | 6  |
| 3.     | Ruc                                                                        | 6  |
| 4.     | Razón Social                                                               | 6  |
| 5.     | Actividad Comercial                                                        | 6  |
| 6.     | Contraseña                                                                 | 6  |
| 7.     | Confirmación de Contraseña                                                 | 6  |
| 8.     | Registro:                                                                  | 6  |
| CORR   | EO DE VERIFICACIÓN                                                         | 6  |
| REGIS  | STRO DE SOLICITUD DE CONTINGENTES:                                         | 6  |
| a)     | Año                                                                        | 7  |
| b)     | Contingente                                                                | 7  |
| c)     | Producto                                                                   | 7  |
| d)     | Subpartida                                                                 | 7  |
| e)     | Uso Final Importación                                                      | 7  |
| f)     | Cantidad:                                                                  | 7  |
| g)     | Fecha de nacionalización:                                                  | 7  |
| h)     | RECUERDE                                                                   | 7  |
| i)     | Crear Solicitud                                                            | 7  |
| CONT   | ГАСТО                                                                      | 8  |
| Α.     | Pantalla principal                                                         | 8  |
| Α.     | Pantalla de Registro de Cuenta                                             | 9  |
| В.     | Pantalla de creación de ticket                                             | 9  |
| MIS S  | OLICITUDES:                                                                | 10 |
| Α.     | Editar: permite editar la cantidad solicitada en la solicitud seleccionada | 10 |
| В.     | Desistir: permite borrar la solicitud seleccionada.                        |    |

| Página de revisión    | https://servicios.mag.gob.ec/minerva/                         |
|-----------------------|---------------------------------------------------------------|
| Descripción sistema   | El requerimiento ha sido divido en 4 etapas o componentes de  |
|                       | desarrollo que básicamente distinguen las fases de registro,  |
|                       | registro de solicitud, descuento y uso del mismo.             |
| Descripción documento | El presente documento describe el requerimiento de desarrollo |
|                       | y la funcionalidad del sistema de Administración de           |
|                       | contingentes.                                                 |
| Fecha de elaboración  | 21/11/2018                                                    |
| documento             |                                                               |

## PANTALLA PRINCIPAL O HOME

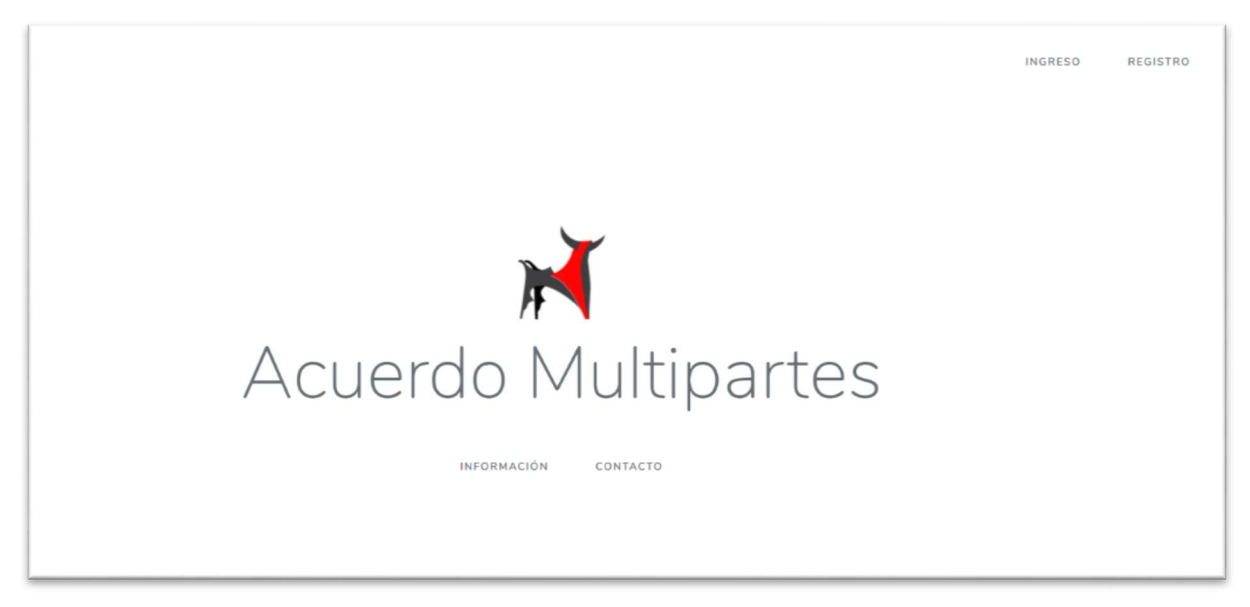

INFORMACIÓN: En esta pantalla se permite descargar un archivo de los Contingentes actualizado con el nombre del contingente, descripción del producto bajo el contingente, volumen y subpartida.

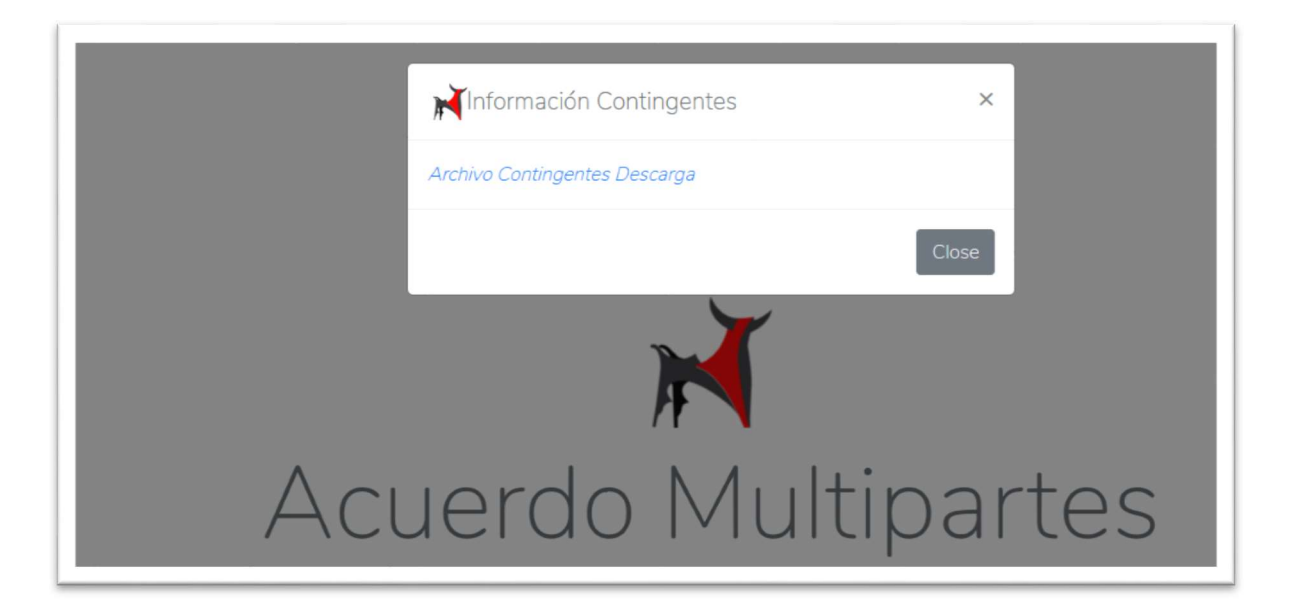

## DESCARGA DEL DOCUMENTO

| MInformación Contingentes     | ×                                                                                                    |
|-------------------------------|----------------------------------------------------------------------------------------------------|
| Archivo Contingentes Descarga |                                                                                                    |
|                               | Close                                                                                                    |
|                               | Opening Contingentes2019.pdf X                                                                                                    |
| Acuerdo Mi                    | You have chosen to open:<br>Contingentes2019.pdf<br>which is: Documento PDF (438 KB)<br>from: http://minerva:8090<br>What should Firefox do with this file?<br>Qpen with Nitro Pro 10 (default) ~<br>Save File |
| INFORMACIÓN C                 | Do this automatically for files like this from now on.                                                                                                    |

CONTACTO: despliega información para contactarse con técnicos de comercialización del MAG para inquietudes, dudas y comentarios sobre contingentes UE.

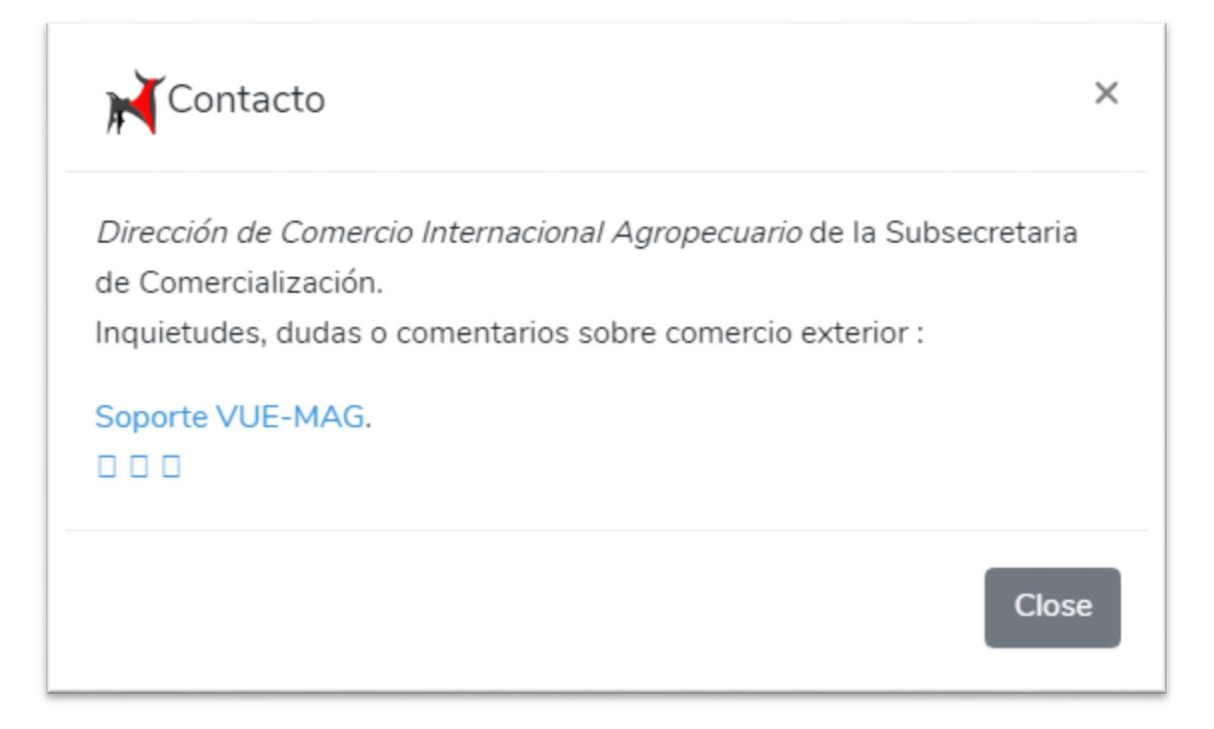

REGISTRO DE OCE: Permite el registro del OCE para realizar la solicitud de contingente

| Registro              |                                                                                                   |     |
|-----------------------|---------------------------------------------------------------------------------------------------|-----|
| 1 Nombre              | MAG                                                                                               |     |
| 2 Correo electrónico  | mauri_molina75@hotmail.com                                                                        |     |
| 3 Ruc                 | 1760001470001                                                                                     |     |
| 4 Razón Social        | MINISTERIO DE AGRICULTURA Y<br>GANADERIA                                                          | .12 |
| 5 Actividad Comercial | DESEMPEÑO DE LAS FUNCIONES<br>EJECUTIVAS Y LEGISLATIVAS DE LOS<br>ORGANOS Y ORGANISMOS CENTRALES. | < > |
| 6 Contraseña          | ••••••                                                                                            |     |
| Confirmar contraseña  | •••••                                                                                             |     |
| 8                     | Registro                                                                                          |     |

## Detalle de la Pantalla:

- 1. Nombre: Se ingresa el nombre del OCE o Usuario.
- 2. Correo Electrónico: Se ingresa el correo electrónico, que servirá para la validación de la cuenta.
- 3. Ruc: Se ingresa el número de RUC con el cual se validarán automáticamente los campos 4 y 5
- 4. Razón Social: Muestra la información de la Empresa o Razón Social, 'ingresando el ruc en la opción 3.
- 5. Actividad Comercial: Muestra la Actividad que desempeña la empresa, ingresando el ruc en la opción 3.
- 6. Contraseña: Se ingresa la contraseña para la creación del registro
- 7. Confirmación de Contraseña: Se confirma la contraseña para el registro.
- 8. Registro: Permite enviar la información ingresada

A continuación se muestra una pantalla del registro para que el usuario verifique su correo electrónico y lo valide

Confirma tu correo electrónico

Antes de poder continuar, por favor, confirma tu correo electrónico con el enlace que te hemos enviado. Si no has recibido el email, pulsa aquí para que te enviemos otro.

CORREO DE VERIFICACIÓN: El usuario recibirá un correo (en la dirección electrónica registrada) con el siguiente mensaje:

Estimado usuario: para completar el proceso de inscripción en la plataforma de Acuerdo Multipartes, sírvase dar clic en el siguiente link

| i      | Hola!                                                                                                    |
|--------|----------------------------------------------------------------------------------------------------|
| E<br>A | stimado usuario: Para completar el proceso de inscripción en la plataforma de<br>ocuerdo Multipartes, por favor pulsa el siguiente botón para confirmar tu correo<br>lectrónico.        |
|        | Confirmar correo electrónico                                                                                                    |
| S      | i no has creado ninguna cuenta, puedes ignorar o eliminar este e-mail.                                                                                                    |
| S      | aludos,                                                                                                    |
| TV     |                                                                                                    |
| S      | i tienes problemas haciendo click en el botón "Confirmar correo electrónico", copia y pega el siguiente                                                                                 |
| e      | nlaenlace en tu navegador: <u>https://servicios.mag.gob.ec/minerva/email/verify/37?</u><br>xpires=1543594272&signature=5d0d57ec4414fbeca52887d9bd2f5cfe8d1311e4552ff4f7e50719f9bc7fc250 |
|        |                                                                                                    |
|        |                                                                                                    |
|        | © 2018 MAG. All rights reserved.                                                                                                    |

REGISTRO DE SOLICITUD DE CONTINGENTES: Esta pantalla permite reservar el cupo del contingente deseado

| Αñο                                                   |                 |
|-------------------------------------------------------|-----------------|
|                                                       | ~               |
| Contingente                                           |                 |
|                                                       | ~               |
| Producto                                              |                 |
|                                                       | ×.              |
| Subpartida                                            |                 |
| -                                                     | ~               |
| Jso Final Importación                                 |                 |
| Seleccione                                            | ~               |
| Cantidad (TM)                                         |                 |
| Toneladas Métricas (TM)                               | •               |
|                                                       |                 |
| ♦ ¡Recuerde!                                          |                 |
| La solicitud ingresada se encuentra vigente por el la | ipso de 90 días |
| (2019-02-19). Una vez pasado este tiempo se dará      | de baja         |
| automaticamente.                                      |                 |

- a) Año: Selección de año de contingente.
- b) Contingente: Selección de Contingente.
- c) Producto: Selección de producto
- d) Subpartida: Las Subpartidas deben filtrarse por producto asociado al contingente de acuerdo a los catálogos adjuntos. El sistema deberá siempre validar que se haya escogido una Subpartida (campos obligatorios).
- e) Uso Final Importación: Uso final de la importación: despliega las siguientes opciones: consumidor final, proceso industrial y otros. El importador debe seleccionar la opción que se ajuste a su realidad.
- f) Cantidad: se ingresa la cantidad del cupo a solicitar en toneladas métricas. La cantidad deberá seguir la lógica que se establece en las etapas: "descuento de contingente" y "revisa uso contingente".
- g) Fecha de nacionalización: El importador indicara la fecha aproximada de nacionalización de la mercadería sujeta a contingente.
- h) RECUERDE: En la pantalla se visualiza un mensaje "RECUERDE" de aviso de vigencia del cupo solicitado e indica: Recuerde: la solicitud ingresada se encuentra vigente por el lapso de 90 días (dd/mm/aa)
- i) Crear Solicitud: La pantalla mostrará mensajes informativos en cada campo al presionar el botón "Crear Solicitud", cuando estos no estén llenos en el formulario.

CONTACTO: Esta pantalla permite contactarse y realizar consultas de contingentes con los técnicos de comercialización del MAG

Despliega la siguiente pantalla que permite iniciar la sesión del sistema de SSVUE (Sistema de Soporte de la Ventanilla Única Ecuatoriana) o permite crear una cuenta en el caso de no estar registrado.

http://servicios.agricultura.gob.ec/soportemag/

El OCE tiene que estar registrado para poder ingresar al sistema de soporte.

A. Pantalla principal

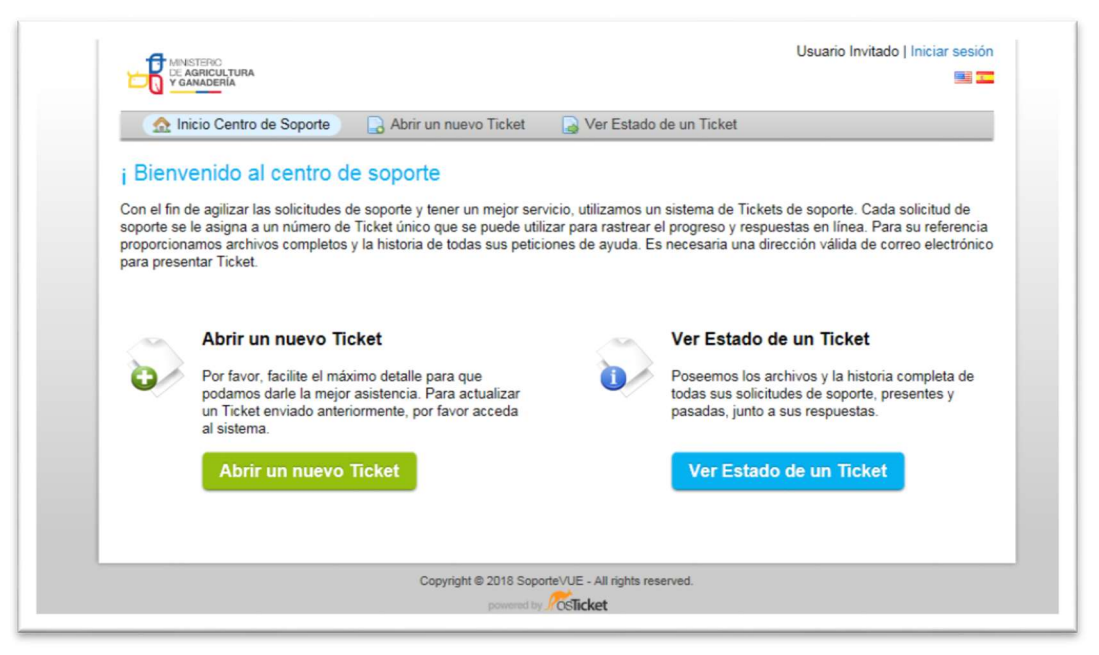

| Inicio Centro de Sop           | orte 🛛 🔒 Abrir un nuevo Ticket 🛛 🎴 Ver Estado de un Ticket                            |
|--------------------------------|---------------------------------------------------------------------------------------|
| Registro de la cuen            | ta                                                                                    |
| Use los formularios a continua | ación para crear o actualizar la información que tenemos en los archivos de su cuenta |
| Información de contac          | to                                                                                    |
| Correo Electrónico:            |                                                                                       |
| Nombre completo:               | *                                                                                     |
| Número de teléfono:            | EXT:                                                                                  |
| Preferencias                   |                                                                                       |
| Zona Horaria:                  | GMT -5.0 - Eastern Time (US & Canada), Bogota, Lima                                   |
| Horario de Verano:             | Observar el ahorro de luz diurna (Hora actual: 2018/01/04 2:31 pm)                    |
| Credenciales de acces          | 0                                                                                     |
| Crear una contraseña:          |                                                                                       |
| Confirmar nueva contraseña:    |                                                                                       |
|                                |                                                                                       |

B. Pantalla de creación de ticket

| Inicio Centro de                                                                                                    | e Soporte 📑 Base de conocimientos 🕞 Abrir un nuevo Ticket 📄 Tickets (0)                                 |   |
|----------------------------------------------------------------------------------------------------|----------------------------------------------------------------------------------------------------|---|
| Abrir un nuevo                                                                                                    | Ticket                                                                                                  |   |
| Por favor, complete el si                                                                                                    | iguiente formulario para crear un nuevo ticket.                                                         |   |
| Temas de ayuda:                                                                                                    | - Seleccione un tema de ayuda - $\mathbf{v}$                                                            |   |
| Correo:<br>Cliente:                                                                                                    | mfernandez@magap.gob.ec<br>ale                                                                          |   |
| Por favor, describa su pi                                                                                                    | problema                                                                                                |   |
| Por favor, describe su p.<br>Resumen del problema<br>Detalles del problema:                                                       | aroblema<br>a:<br>:<br>:<br>⊻ & :≡ :≡ न≡ न≡ n⊒ IP ⊞ co ਵਾ                                               | Ē |
| Por favor, describa su p<br>Resumen del problema:                                                                                 | aroblema<br>a:                                                                                          | Ê |
| Der favor, describa su p<br>Resumen del problemu<br>Detalles del problema:                                                        | aroblema<br>a:<br>U & :≡ :≡ र≡ r≅ III III co ਵਾ<br>tivos para la creación del ticket.                   | Ē |
| Por favor, describa su p. Resumen del problemu Detalles del problema:     Al B I Detalles sobre los mot     Otalles sobre los mot | aciolema<br>aci<br>c<br>⊻ & := := -= n I ⊞ ∞ =<br>tivos para la creación del ticket.<br>quí o elegirlos | Ê |

Esta pantalla permite seleccionar el tema de ayuda "Contingentes Unión Europea", Resumen del Problema y los Detalles

del Problema, adicional permite adjuntar una imagen, PDF etc.

MIS SOLICITUDES: Esta pantalla permite visualizar todas las solicitudes que fueron registradas en el sistema

- A. Editar: permite editar la cantidad solicitada en la solicitud seleccionada.
- B. Desistir: permite borrar la solicitud seleccionada.

| ∃ Home Solicitud Contingentes Consumo Contacto                                               |                     |
|----------------------------------------------------------------------------------------------|---------------------|
| Mis Solicitudes                                                                              | Home / Dashboard    |
| Excel PDF                                                                                    |                     |
| Subpartida 🔺 Cantidad Aprobada 👌 Uso Importación 💠 Fecha Solicitud 💠 Fecha Nacionalización 🔅 | Editar 🕴 Eliminar 🔶 |
| No data available in table                                                                   |                     |
|                                                                                              |                     |
|                                                                                              |                     |
|                                                                                              |                     |
|                                                                                              |                     |
|                                                                                              |                     |
|                                                                                              |                     |
|                                                                                              |                     |